## Approval at Department end from chairperson.

- 1. Login into IUMS using Login Credentials.
- 2. Switch role to Admission admin from the top Right setting button.

| ise RTI RTI Application Request To VC/Registrar                                                                                            | Request Assign | ned From VC/Registri | ar Repo | orts Y Personal Y Hou | se Allocatio | n Y Acader                       | nics Y Grievance Y     | Requisitions ~   | Network ~        | SWITCH ROLE<br>Faculty    |
|----------------------------------------------------------------------------------------------------|----------------|----------------------|---------|-----------------------|--------------|----------------------------------|------------------------|------------------|------------------|---------------------------|
| ome / Dashboard (Teaching and Evaluation) Prof. Rakesh Kumar                                                                               | *              | 69<br>Students       | Ŧ       | Cour                  | 2<br>es      | ද් <mark>ය</mark> <sub>Res</sub> | 0<br>earch Publication | Ŧ                | S<br>Total Credi | Admission Adm<br>Examiner |
| rakeshkumar@kuk.ac.in                                                                                                    |                |                      |         |                       |              |                                  |                        |                  |                  | l● Logout                 |
| * My Courses                                                                                                    |                |                      |         |                       | 2023         | ~                                | de Coursewise I        | Daily Attendance |                  |                           |
| Program/Term/Section                                                                                                    |                | Course Progress      | %       | Overall Attendance    | Feed         | lback                            |                        |                  | <b>A</b>         |                           |
|                                                                                                    |                |                      | 0.0%    | 0.0                   | Not pub      | ished yet!                       |                        | Data N           | ot Available!    |                           |
| lesearch Methodology and IPR<br>M.Tech. (Computer Science and Engineering) - SEM-I - A)                                                    |                |                      |         |                       |              | ,                                |                        |                  |                  |                           |
| Research Methodology and IPR<br>M.Tech. (Computer Science and Engineering) - SEM-I - A)<br>W Lab II Based on MCA-20-12<br>M.C.A SEM-I - A) |                |                      | 0.0%    |                       | Not pub      | ished yet!                       |                        |                  |                  |                           |
| Iasearch Methodology and IPR<br>M.Tech. (Computer Science and Engineering) - SEM-1 - A)<br>W Lab II Based on MCA-20-12<br>M.C.A SEM-1 - A) |                |                      | 0.0%    |                       | Not pub      | ished yet!                       |                        |                  |                  |                           |

3. Click on the Scholarship Menu then Scholarship Form.

| <u>ا اللہ اللہ اللہ اللہ اللہ اللہ اللہ ال</u>                                                      |                                                                                                    | Protessor : Admiss   |                                                                                        |
|----------------------------------------------------------------------------------------------------|----------------------------------------------------------------------------------------------------|----------------------|----------------------------------------------------------------------------------------|
| ashboard Reports ~ Stud                                                                             | ent Registration × Applications × Admission Process × Students × Exam × Reports × Scholarship ×                                |                      |                                                                                        |
| Prof. Rakesh<br>Kumar<br>Professor<br>University Teaching<br>Departments, Kurukshetra<br>University | Scholarship Form           Wessage         Documents         % Link         Email           What's on your mind ?              |                      | JOB TRAY UPD<br>Admission Applications 24<br>Admission Discrepancy 6<br>ALERT TRAY UPD |
| FAICONS                                                                                             |                                                                                                    | Post                 |                                                                                        |
| BULLETIN BOARD ALL                                                                                  | Neelam Rani shared this with You                                                                                               |                      |                                                                                        |
| PERSONAL CALENDAR                                                                                   | New Post:<br>HOSTEL FEE STRUCTURE FOR THE SESSION 2023-24.<br>Mess charges will be paid on monthly basis in respective hostel. |                      |                                                                                        |
| Notices 0                                                                                           | FEE STRUCTURE 2023-2024pdf                                                                                                    | <b>*</b> A           |                                                                                        |
| llogs                                                                                               | Remove Remove All                                                                                                    | Jul 26,2023 01:13 PM |                                                                                        |
| orums                                                                                               | Enter Comment Show all comments(18) Rose :                                                                                     | 2 months ago         |                                                                                        |
| ao ara in:8030/sholarshinForm htm                                                                   | Pit mam Rose: Mam please reply                                                                                                 | 2 months ago         |                                                                                        |

4. All the application will appear on the Screen.

| Download Excel Download Selected Scholarship Form |         |                          |                 |                                                                  |                                        |                   |      |  |
|---------------------------------------------------|---------|--------------------------|-----------------|------------------------------------------------------------------|----------------------------------------|-------------------|------|--|
|                                                   | Sr. No. | Student Registration No. | Name            | Form Name                                                        | Course Name                            | Status            | Acti |  |
|                                                   | 1       | 21-UD-526                | Gitika Bhandari | P.G Stipend                                                      | M.Sc. (Chemistry- Mathematical Stream) | Approved          | ≡    |  |
|                                                   | 2       | 21-UD-526                | Gitika Bhandari | Dr. Brahm Nath Datta Scholarship.                                | M.Sc. (Chemistry- Mathematical Stream) | Submitted         | ≡    |  |
|                                                   | 3       | 21-UD-526                | Gitika Bhandari | Ms. Urmil Khanna Scholarship                                     | M.Sc. (Chemistry- Mathematical Stream) | Submitted         | ≡    |  |
|                                                   | 4       | 22-UD-1612               | ANIKET          | P.G Stipend                                                      | B. Pharmacy                            | Verified          | ≡    |  |
|                                                   | 5       | 22-UD-1612               | ANIKET          | General Stipend                                                  | B. Pharmacy                            | Rejected          | ≡    |  |
|                                                   | 6       | 22-UD-1612               | ANIKET          | Award of Dr. Radha Krishan Foundation Fund & Other Scholarships. | B. Pharmacy                            | Discrepancy Added | ≡    |  |
|                                                   | 7       | 22-UD-1612               | ANIKET          | Dr. Brahm Nath Datta Scholarship.                                | B. Pharmacy                            | Submitted         | ≡    |  |

## 5. From the action button you can approve/reject/Discrepancy/Details or Download the form.

Dashboard Reports v Student Registration v Applications v Admission Process v Students v Exam v Reports v Scholarship v

| * | SCHOLARSHIP >> SCHOLARSHIP FORM |                          |                 |                                                                  |                                        |                                           |                    |  |
|---|---------------------------------|--------------------------|-----------------|------------------------------------------------------------------|----------------------------------------|-------------------------------------------|--------------------|--|
|   | Sr. No.                         | Student Registration No. | Name            | Form Name                                                        | Course Name                            | Add/Edit Discrepan                        | су                 |  |
|   | 1                               | 21-UD-526                | Gitika Bhandari | P.G Stipend                                                      | M.Sc. (Chemistry- Mathematical Stream) | View Scholarship De<br>Download Scholarsh | etails<br>hip Form |  |
|   | 2                               | 21-UD-526                | Gitika Bhandari | Dr. Brahm Nath Datta Scholarship.                                | M.Sc. (Chemistry- Mathematical Stream) | Submitted                                 |                    |  |
|   | 3                               | 21-UD-526                | Gitika Bhandari | Ms. Urmil Khanna Scholarship                                     | M.Sc. (Chemistry- Mathematical Stream) | Submitted                                 | ≡                  |  |
|   | 4                               | 22-UD-1612               | ANIKET          | P.G Stipend                                                      | B. Pharmacy                            | Verified                                  | ≡                  |  |
|   | 5                               | 22-UD-1612               | ANIKET          | General Stipend                                                  | B. Pharmacy                            | Rejected                                  | ≡                  |  |
|   | 6                               | 22-UD-1612               | ANIKET          | Award of Dr. Radha Krishan Foundation Fund & Other Scholarships. | B. Pharmacy                            | Discrepancy Added                         | ≡                  |  |
|   | 7                               | 22-UD-1612               | ANIKET          | Dr. Brahm Nath Datta Scholarship.                                | B. Pharmacy                            | Submitted                                 | ≡                  |  |

## 6. Once the Status updated same will reflect over the UI.

| Sr. No. | Student Registration No. | Name            | Form Name                                                        | Course Name                            | Status            | Action   |
|---------|--------------------------|-----------------|------------------------------------------------------------------|----------------------------------------|-------------------|----------|
| 1       | 21-UD-526                | Gitika Bhandari | P.G Stipend                                                      | M.Sc. (Chemistry- Mathematical Stream) | Approved          |          |
| 2       | 21-UD-526                | Gitika Bhandari | Dr. Brahm Nath Datta Scholarship.                                | M.Sc. (Chemistry- Mathematical Stream) | Submitted         |          |
| 3       | 21-UD-526                | Gitika Bhandari | Ms. Urmil Khanna Scholarship                                     | M.Sc. (Chemistry- Mathematical Stream) | Submitted         |          |
| 4       | 22-UD-1612               | ANIKET          | P.G Stipend                                                      | B. Pharmacy                            | Verified          |          |
| 5       | 22-UD-1612               | ANIKET          | General Stipend                                                  | B. Pharmacy                            | Rejected          | $\equiv$ |
| 6       | 22-UD-1612               | ANIKET          | Award of Dr. Radha Krishan Foundation Fund & Other Scholarships. | B. Pharmacy                            | Discrepancy Added |          |
| 7       | 22-UD-1612               | ANIKET          | Dr. Brahm Nath Datta Scholarship.                                | B. Pharmacy                            | Submitted         |          |